## Video Transcript (English)

## Pharmacy savings search

Hi there, my name is James - I'm on the Group Benefits Marketing Team here at Manulife.

Today, I'm going to show you how to use Pharmacy Savings Search to help you save money on your prescriptions.

Just sign in to the plan member secure site from your smartphone, tablet or computer. Once you're signed in...

1. Tap Menu to expand the dropdown, and select Pharmacy savings search

2. Now we can define our search. I'm going to look for the best price for a prescription within 5km of my current location here at work. I'll just enter those details on this screen. (Ok, and continue)

3. Next, select the patient, and enter the drug you've been prescribed -- Different forms of the drug will display. Choose the correct dosage to add to your list and continue.

4. In step 3 you can manage your drug list. This is really useful if you're taking several maintenance medications. It lets you search for up to 5 drugs at a time. We'll continue with 1 drug.

5. Here are your pharmacy savings search results. You can see how much local pharmacies are changing for your medications. When you select a pharmacy, it expands to give you more details like the address, distance from your location and more cost information. You can explore several pharmacies to see how their prices compare.

Then you can choose an icon to get directions or even more detailed information. Let's continue with the details for this pharmacy.

6. The pharmacy details page shows you where the pharmacy is and breaks down the cost and coverage for each drug on your list. It also includes a link to detailed coverage information that tells you how much your plan will pay. It even offers information about the lowest cost alternative – which can save you even more money!

Now that you know how to use pharmacy savings search, you can check for savings before filling your next prescription.

Stay tuned to discover more enhancements at your fingertips.